### Como Pagar a través del Portal Usando un Teléfono celular.

Enlace al portal para ciudadanos del Condado de Fresno: https://permitportal.fresnocountyca.gov/citizenportal/app/login

 Escribir el nombre del usuario y su contraseña y haga clic en "Enviar". Nombre de Usuario: Es tu correo electrónico

Contraseña: Es lo que usted ha creado.

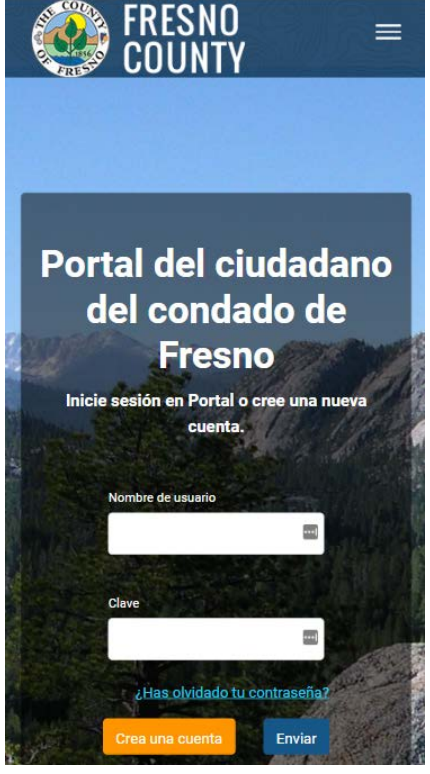

2. Haga clic en 📃, y despues selecciona " Mis Facturas"

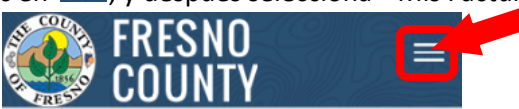

#### Mis permisos de obra pública

Utilice esta sección para ver y administrar sus permisos de Obras Públicas. Haga clic en el botón Solicitar nuevo permiso de obras públicas para solicitar nuevos permisos de obras públicas.

🛨 Solicitar Nuevo Permiso de Obras Públicas

No tienes permiso(s) en este momento

### Mis permisos de salud ambiental

Utilice esta sección para ver y administrar sus permisos de salud ambiental. Haga clic en el botón Solicitar nuevo permiso de salud ambiental para solicitar nuevos permisos de salud ambiental.

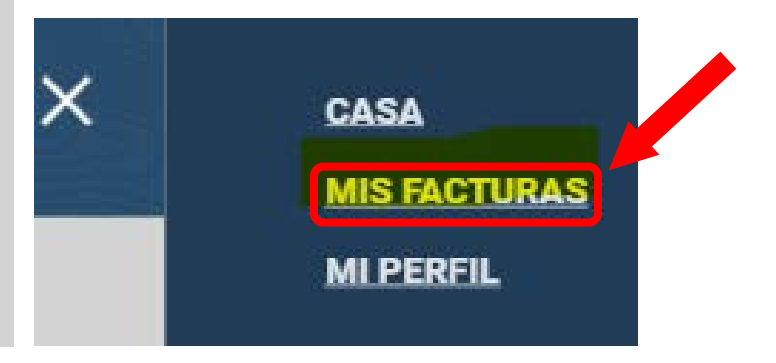

# Como Pagar a través del Portal Usando un Teléfono celular.

 Haga clic en "Facturas de Salud Ambiental". Selecciona la factura que deseas pagar marcando la cajita al lado izquierdo del número de factura. Aparecerá un resumen de las tarifas y haga clic en Pay Selected Fees

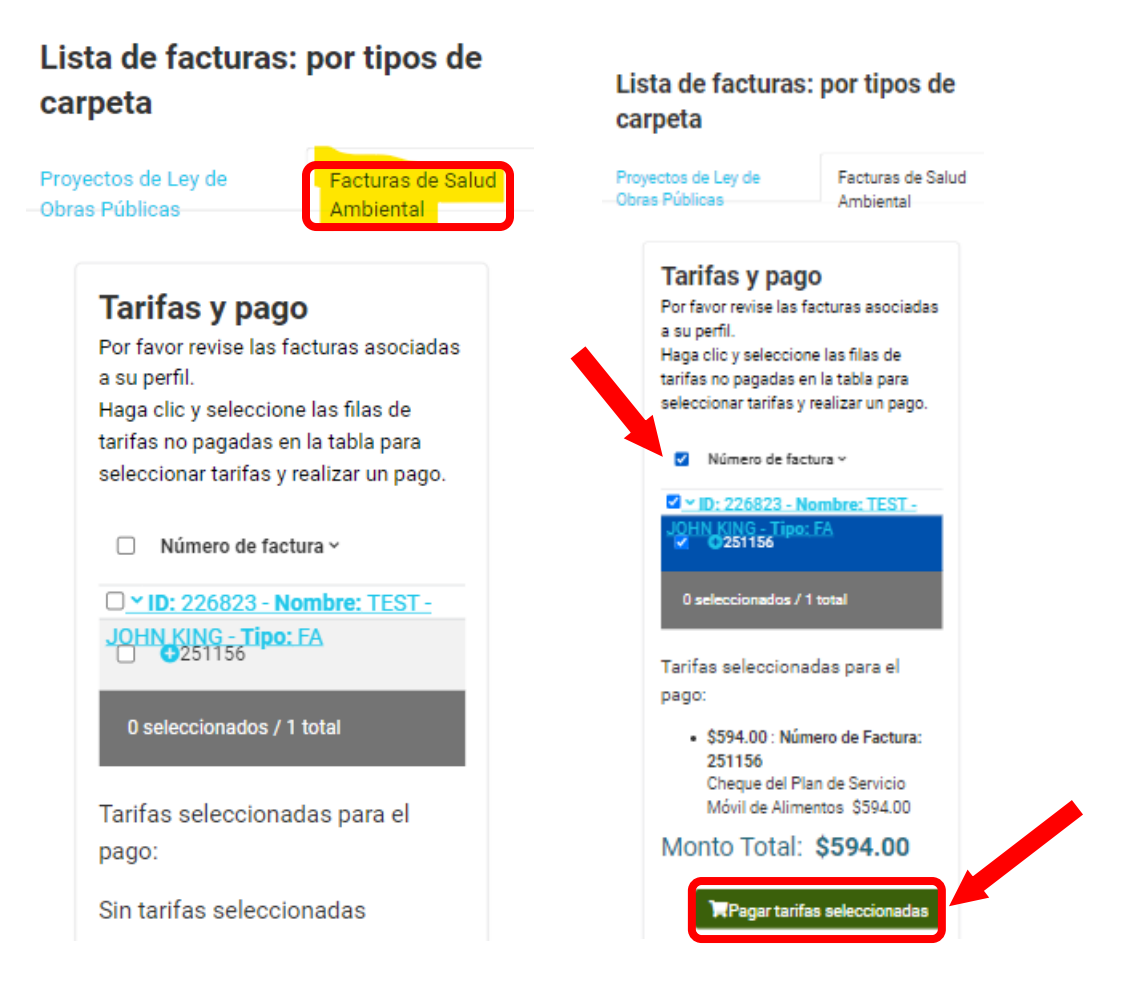

\*\*\*Si necesitas cambiar la tarifa debido a un cambio en el tipo de negocio que esta hacienda, PARAR AQUI y contactarnos para poder hacer el cambio necesario\*\*\* 4. Selecciona el método de pago

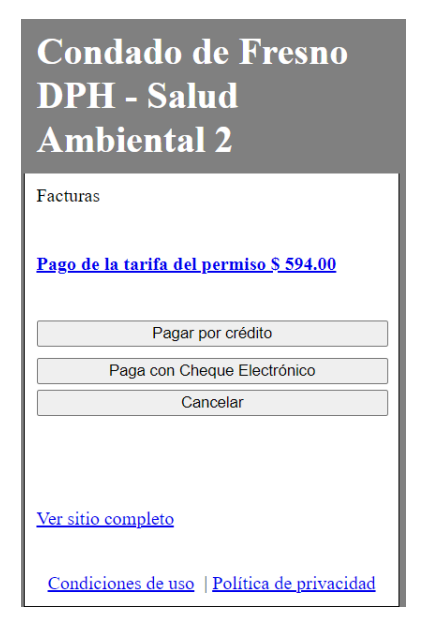

5. Llenar toda la información pedida y haz un clic en "Próximo".

| Condado de Fresno                           |  |  |
|---------------------------------------------|--|--|
| DPH - Salud                                 |  |  |
| Ambiental 2                                 |  |  |
|                                             |  |  |
| Información del pagador                     |  |  |
| * - Campo requerido                         |  |  |
| - FEI                                       |  |  |
| Inicial del medio                           |  |  |
|                                             |  |  |
| Apellido *                                  |  |  |
|                                             |  |  |
| Dirección                                   |  |  |
| País *                                      |  |  |
| <b>v</b>                                    |  |  |
| Estado                                      |  |  |
| Seleccione 🗸                                |  |  |
| Ciudad                                      |  |  |
|                                             |  |  |
| Código Postal *                             |  |  |
| Número de teléfono                          |  |  |
| EE. UU. +1 👻                                |  |  |
| Dirección de correo electrónico             |  |  |
|                                             |  |  |
| atrás                                       |  |  |
| Próximo                                     |  |  |
| Cancelar                                    |  |  |
| Condiciones de uso   Política de privacidad |  |  |

# Como Pagar a través del Portal Usando un Teléfono celular.

6. Llenar toda la información pedida, leer los Términos y Condiciones" y haga clic en el "Agree".

| Candada da Encena                                       | Fresno County DPH -                                                                                                    |
|---------------------------------------------------------|----------------------------------------------------------------------------------------------------|
| Condado de Fresno                                       | Environmental                                                                                                    |
| DPH - Salud                                             | Health 2                                                                                                    |
| Ambiental 2                                             | Cancel                                                                                                    |
|                                                         | PAYMENT TERMS AND<br>CONDITIONS                                                                                                    |
| Información del pago                                    | AUTHORIZATION                                                                                                    |
| * - Campo requerido<br>Número de tarjeta de crédito *   | By checking the "I agree to the Terms and<br>Conditions" checkbox below I am confirming<br>my payment is in accordance with the rules<br>and regulations of the agreement between me<br>and my card issuer.                                                                                                    |
| Fecha de caducidad * Mes V Año V Nombre en la tarjeta * | My payment can only be completed upon the<br>acceptance and authorization of my issuing<br>credit or debit card company. If my payment<br>cannot be completed, I will retain the same<br>liability, which is my sole responsibility, for<br>payment as though I had not attempted to<br>make the payment. Furthermore, I may also<br>be liabile for additional fees and penalties to<br>the extent of applicable law. |
| Número CVV *                                            | RECEIPT                                                                                                    |
|                                                         | A receipt can be printed after payment is<br>accepted which will serve as evidence of<br>payment. If you provide an email address<br>during the payment process, a receipt will be<br>emailed to you after the payment is<br>processed.                                                                                                    |
| Próximo<br>Cancelar                                     | CONTACT<br>If for any reason you wish to make a change<br>to the payment after submission, please<br>contact Freeno County DPH - Environmental<br>Health 2 for assistance.                                                                                                    |
| Condiciones de uso   Política de privacidad             | Terms of Use   Privacy Policy                                                                                                    |

7. Verifica la información que escribiste y marca la casilla de verificación al lado de "No soy un robot" y clic "Pay".

#### Verify Payment Information

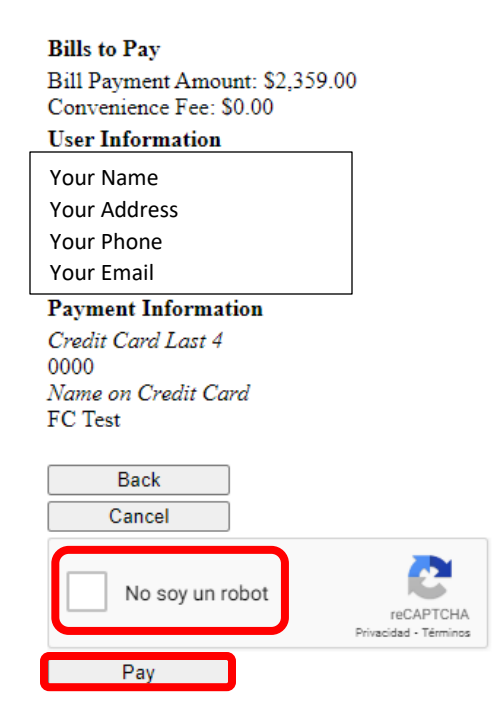